# Nuance® Dragon® NaturallySpeaking

Versie 14 Installatiehandleiding

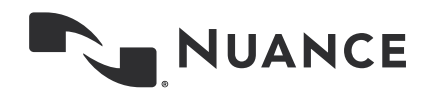

# Copyright

2016. Versie 14 Editie Dragon Professional Individual

Technische veranderingen en/of herzieningen in het programma die op het laatste moment zijn aangebracht, vormen mogelijk geen onderdeel van dit materiaal. Er worden periodiek veranderingen aangebracht in de hier beschreven informatie. Dergelijke veranderingen zullen deel uitmaken van toekomstige uitgaven van dit materiaal.

Nuance Communications, Inc. heeft mogelijk octrooi of uitstaande octrooiaanvragen voor onderwerpen die in dit document worden behandeld. Dit document geeft u geen enkele licentie voor deze octrooien.

Specificaties kunnen zonder kennisgeving worden gewijzigd. De microfoon ziet er mogelijk anders uit dan afgebeeld.

Niets uit dit materiaal en deze software mag worden verveelvoudigd in enige vorm of op enige wijze, hetzij elektronisch, mechanisch, door fotokopieën, opnamen of door welke informatie opslag- en gegevenssystemen dan ook, zonder uitdrukkelijke schriftelijke toestemming van ScanSoft.

Copyright © 1991 - 2016 Nuance Communications, Inc. Alle rechten voorbehouden.

Nuance, ScanSoft, het ScanSoft-logo, het Nuance-logo, Dragon Professional Individual, NaturallySpeaking, DragonBar, RealSpeak, Nothing But Speech (NBS), Natural Language Technology, Select-and-Say, BestMatch, MouseGrid en Vocabulary Editor zijn geregistreerde handelsmerken van Nuance Communications, Inc. Alle andere namen en handelsmerken waarnaar wordt verwezen zijn handelsmerken van Nuance Communications, Inc. of van hun respectieve eigenaars. Veel van de benamingen waarmee vervaardigers en verkopers hun producten onderscheiden, zijn vaak als handelsmerken geregistreerd, waaonder de volgende:

Pentium is een geregistreerd handelsmerk van Intel Corporation.

Adobe en Acrobat zijn geregistreerde handelsmerken van Adobe Systems Incorporated.

Corel en WordPerfect zijn geregistreerde handelsmerken van Corel Corporation.

Lotus en Lotus Notes zijn geregistreerde handelsmerken van Lotus Development Corporation.

Microsoft, Outlook, Outlook Express, Word, Windows, Windows NT, Visual Basic, Excel, Access, InfoPath, Internet Explorer, en PowerPoint zijn handelsmerken of geregistreerde handelsmerken van Microsoft Corporation.

Netscape en Netscape Navigator zijn geregistreerde handelsmerken van Netscape Communications Corporation.

Voice It, het logo van Voice It en Voice It Link zijn handelsmerken of geregistreerde handelsmerken van VXI Corporation.

AMD is een handelsmerk van Advanced Micro Devices, Inc.

SoundBlaster is een geregistreerd handelsmerk van Creative Technology Ltd.

America Online is een geregistreerd handelsmerk van America Online, Inc., een afdeling van AOL Time Warner. QUALCOMM en Eudora Pro zijn geregistreerde handelsmerken van QUALCOMM, Incorporated.

Yahoo! is een geregistreerd handelsmerk van Yahoo! Inc.

Macromedia Flash™ is een handelsmerk van Macromedia, Inc

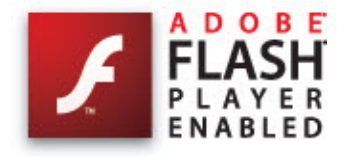

Dave Barry in Cyberspace, © Copyright 1996 door Dave Barry. Gepubliceerd door Crown Publishers.

2001: A Space Odyssey, © Copyright 1968 door Arthur C. Clarke. Gepubliceerd door New American Library.

*3001: The Final Odyssey*, © Copyright 1997 door Arthur C. Clarke. Gepubliceerd door HarperCollins Publishers.

*Dogbert's Top Secret Management Handbook*, © Copyright 1996 door United Feature Syndicate, Inc. Gepubliceerd door HarperBusiness, een afdeling van HarperCollins Publishers.

*Success Is a Journey: 7 Steps to Achieving Success in the Business of Life*, © Copyright 1999 door Jeffrey J. Mayer. Gepubliceerd door McGraw Hill.

*Charlie and the Chocolate Factory*, © Copyright 1964 door Roald Dahl. Gepubliceerd door Alfred A. Knopf, Inc. and Penguin Books.

*Charlie and the Great Glass Elevator*, © Copyright 1972 door Roald Dahl. Gepubliceerd door Alfred A. Knopf, Inc. and Penguin Books.

To Be a Man, © Copyright 1997 door Eugene en Miranda Pool.

*The Captain of Battery Park*, © Copyright 1978 door Eugene Pool. Gepubliceerd door Addison-Wesley.

Een Halfje Wit, © Copyright 1999 door Riek Willems-de Wit.

De Koningsbron, © Copyright 1994 door Paulus B. Morssink.

*Uitgestudeerd, vier verhalen uit het studentenleven*, © Copyright 1993 door Jack Nouws.

Boost Software License - Version 1.0 - © Copyright August 17, 2003.

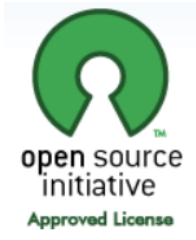

Permission is hereby granted, free of charge, to any person or organization obtaining a copy of the software and accompanying documentation covered by this license (the "Software") to use, reproduce, display, distribute, execute, and transmit the Software, and to prepare

derivative works of the Software, and to permit third-parties to whom the Software is furnished to do so, all subject to the following:

The copyright notices in the Software and this entire statement, including the above license grant, this restriction and the following disclaimer, must be included in all copies of the Software, in whole or in part, and all derivative works of the Software, unless such copies or derivative works are solely in the form of machine-executable object code generated by a source language processor.

THE SOFTWARE IS PROVIDED "AS IS", WITHOUT WARRANTY OF ANY KIND, EXPRESS OR IMPLIED, INCLUDING BUT NOT LIMITED TO THE WARRANTIES OF MERCHANTABILITY, FITNESS FOR A PARTICULAR PURPOSE, TITLE AND NON-INFRINGEMENT. IN NO EVENT SHALL THE COPYRIGHT HOLDERS OR ANYONE DISTRIBUTING THE SOFTWARE BE LIABLE FOR ANY DAMAGES OR OTHER LIABILITY, WHETHER IN CONTRACT, TORT OR OTHERWISE, ARISING FROM, OUT OF OR IN CONNECTION WITH THE SOFTWARE OR THE USE OR OTHER DEALINGS IN THE SOFTWARE.

Open Source Initiative OSI - The MIT License (MIT): Licensing

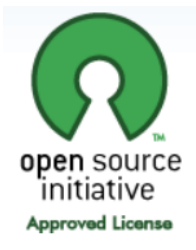

The MIT License (MIT)

Permission is hereby granted, free of charge, to any person obtaining a copy of this software and associated documentation files (the "Software"), to deal in the Software without restriction, including without limitation the rights to use, copy, modify, merge, publish, distribute, sublicense, and/or sell copies of the Software, and to permit persons to whom the Software is furnished to do so, subject to the following conditions:

The above copyright notice and this permission notice shall be included in all copies or substantial portions of the Software. THE SOFTWARE IS PROVIDED "AS IS", WITHOUT WARRANTY OF ANY KIND, EXPRESS OR IMPLIED, INCLUDING BUT NOT LIMITED TO THE WARRANTIES OF MERCHANTABILITY, FITNESS FOR A PARTICULAR PURPOSE AND NONINFRINGEMENT. IN NO EVENT SHALL THE AUTHORS OR COPYRIGHT HOLDERS BE LIABLE FOR ANY CLAIM, DAMAGES OR OTHER LIABILITY, WHETHER IN AN ACTION OF CONTRACT, TORT OR OTHERWISE, ARISING FROM, OUT OF OR IN CONNECTION WITH THE SOFTWARE OR THE USE OR OTHER DEALINGS IN THE SOFTWARE.

Open Source Initiative OSI - The BSD 3-Clause License. © Copyright 1998, Regents of the University of California. All rights reserved.

Redistribution and use in source and binary forms, with or without modification, are permitted provided that the following conditions are met:

 Redistributions of source code must retain the above copyright notice, this list of conditions and the following disclaimer.

- Redistributions in binary form must reproduce the above copyright notice, this list of conditions and the following disclaimer in the documentation and/or other materials provided with the distribution.
- Neither the name of the University of California, Berkeley nor the names of its contributors may be used to endorse or promote products derived from this software without specific prior written permission.

THIS SOFTWARE IS PROVIDED BY THE COPYRIGHT HOLDERS AND CONTRIBUTORS "AS IS" AND ANY EXPRESS OR IMPLIED WARRANTIES, INCLUDING, BUT NOT LIMITED TO, THE IMPLIED WARRANTIES OF MERCHANTABILITY AND FITNESS FOR A PARTICULAR PURPOSE ARE DISCLAIMED. IN NO EVENT SHALL THE COPYRIGHT HOLDER OR CONTRIBUTORS BE LIABLE FOR ANY DIRECT, INDIRECT, INCIDENTAL, SPECIAL, EXEMPLARY, OR CONSEQUENTIAL DAMAGES (INCLUDING, BUT NOT LIMITED TO, PROCUREMENT OF SUBSTITUTE GOODS OR SERVICES; LOSS OF USE, DATA, OR PROFITS; OR BUSINESS INTERRUPTION) HOWEVER CAUSED AND ON ANY THEORY OF LIABILITY, WHETHER IN CONTRACT, STRICT LIABILITY, OR TORT (INCLUDING NEGLIGENCE OR OTHERWISE) ARISING IN ANY WAY OUT OF THE USE OF THIS SOFTWARE, EVEN IF ADVISED OF THE POSSIBILITY OF SUCH DAMAGE.

Copyright (c) 2007 James Newton-King

Permission is hereby granted, free of charge, to any person obtaining a copy of this software and associated documentation files (the "Software"), to deal in the Software without restriction, including without limitation the rights to use, copy, modify, merge, publish, distribute, sublicense, and/or sell copies of the Software, and to permit persons to whom the Software is furnished to do so, subject to the following conditions:

The above copyright notice and this permission notice shall be included in all copies or substantial portions of the Software.

THE SOFTWARE IS PROVIDED "AS IS", WITHOUT WARRANTY OF ANY KIND, EXPRESS OR IMPLIED, INCLUDING BUT NOT LIMITED TO THE WARRANTIES OF MERCHANTABILITY, FITNESS FOR A PARTICULAR PURPOSE AND NONINFRINGEMENT. IN NO EVENT SHALL THE AUTHORS OR COPYRIGHT HOLDERS BE LIABLE FOR ANY CLAIM, DAMAGES OR OTHER LIABILITY, WHETHER IN AN ACTION OF CONTRACT, TORT OR OTHERWISE, ARISING FROM, OUT OF OR IN CONNECTION WITH THE SOFTWARE OR THE USE OR OTHER DEALINGS IN THE SOFTWARE.

## TweetSharp

Copyright (c) 2009-2013 Daniel Crenna, Jason Diller, and contributors

THE SOFTWARE IS PROVIDED "AS IS", WITHOUT WARRANTY OF ANY KIND, EXPRESS OR IMPLIED, INCLUDING BUT NOT LIMITED TO THE WARRANTIES OF MERCHANTABILITY, FITNESS FOR A PARTICULAR PURPOSE AND NONINFRINGEMENT. IN NO EVENT SHALL THE AUTHORS OR COPYRIGHT HOLDERS BE LIABLE FOR ANY CLAIM, DAMAGES OR OTHER LIABILITY, WHETHER IN AN ACTION OF CONTRACT, TORT OR OTHERWISE, ARISING FROM, OUT OF OR IN CONNECTION WITH THE SOFTWARE OR THE USE OR OTHER DEALINGS IN THE SOFTWARE.

# Installeren en gebruikers aanmaken

# Inleiding

Dit hoofdstuk beschrijft hoe u Dragon installeert, configureert en het programma oefent uw stem te herkennen.

De installatieprocedure controleert of uw systeem voldoet aan de systeemvereisten voor Dragon. Deze systeemvereisten staan vermeld in de informatie die is geleverd bij uw exemplaar van Dragon. Wanneer uw systeem niet voldoet aan de systeemvereisten, wordt Dragon niet geïnstalleerd.

# De microfoon aansluiten

Voordat u Dragon kunt gebruiken, moet u de microfoon aansluiten.

Voor meer informatie over het aansluiten van de microfoon raadpleegt u de documentatie die bij het apparaat is geleverd.

## **O**PMERKING:

Als uw computer al voorzien is van luidsprekers, kunt u dictaat ook via de luidsprekers afspelen in plaats van via de headset.

# Systeemvereisten voor Dragon

Tijdens het installatieproces controleert de software of uw systeem aan de minimumeisen voldoet. Als er niet aan de vereisten wordt voldaan, wordt Dragon niet geïnstalleerd.

Wanneer u een gebruikersprofiel aanmaakt, raadt Dragon het lexicon aan dat het beste past bij de snelheid en hoeveelheid geheugen van uw computer. U kunt kiezen voor een kleiner lexicon als u een algemeen lexicon gebruikt en snellere herkenning van uw dictaat wilt en geen groot, juridisch of medisch lexicon nodig hebt.

## **O**PMERKING

 Deze versie van Dragon ondersteunt geen dictaat rechtstreeks in EMR-systemen (Electronic Medical Record). Voor EMR-ondersteuning dient u Dragon Medical te gebruiken.

## Processor

## Minimum

Intel® 2.2 GHz dual core-processor of gelijkwaardige AMD-processor. SSE2-instructieset vereist.

Snellere processors leveren betere prestaties.

## **O**PMERKING

Streaming SIMD Extensions (SSE) worden niet ondersteund.

## **Besturingssystemen**

Windows 7 (32-bit, 64-bit), Windows 8 en 8.1 (32-bit, 64-bit)

Windows Server 2008 R2; Windows Server 2012

## RAM

32-bit Windows 7, 8 en 8.1: 2 GB minimum

64-bit Windows 7, 8 en 8.1, Windows Server 2008 R2, Windows Server 2012: 4 GB minimum

## Vrije ruimte op de vaste schijf

• 4 GB minimum voor niet-Engelse versies.

# Microfoon

Door Nuance goedgekeurde microfoon die achtergrondgeluid onderdrukt. Ga voor een volledige lijst met audioapparaten die compatibel zijn met Dragon naar de <u>lijst met</u> compatibele hardware op de Dragon-ondersteuningspagina's op het internet.

Voor Bluetooth-microfoons, tablet pc's en andere hardware gaat u naar <u>http://support.nuance.com/compatibility</u>.

# Geluidskaart

Geluidskaart met ondersteuning voor 22 kHz 16-bits geluidsopname.

# **Overige vereisten**

- Microsoft Internet Explorer 9 of een hogere versie (gratis beschikbaar op <u>www.-</u> <u>microsoft.com</u>).
- De installatie van het Microsoft .NET Framework 4 op uw pc. Als u een pc gebruikt die bedrijfseigendom is, zorg er dan voor dat u de benodigde rechten hebt om dit Windows-onderdeel te installeren.
- DVD-ROM-station vereist voor installatie.
- Een internetverbinding voor productactivering.

# Wat u moet weten voor de installatie

# Dragon installeren op een aangepaste locatie

De standaard installatiemap voor Dragon is:

C:\Program Files (x86)\Nuance\NaturallySpeaking14

Tijdens de installatieprocedure kunt u ervoor kiezen om Dragon in een andere map of op een ander station op uw computer te installeren.

Door tijdens de installatie een andere map te kiezen installeert u alleen de programmabestanden van Dragon op deze locatie.

Dragon installeert de talen en lexica die u tijdens de installatie heeft geselecteerd altijd op station C:, onafhankelijk van de locatie waar u de programmabestanden van Dragon installeert. Ook de locatie waar de bestanden met betrekking tot de gebruikersprofielen worden opgeslagen wordt op station C: aangemaakt. Deze bestanden kunnen een grote hoeveelheid schijfruimte opnemen op station C:.

U kunt uw installatie aanpassen en daardoor minder schijfruimte gebruiken op station C: door ongewenste talen en lexica niet te installeren. Voor meer informatie, zie <u>Software installeren</u> <u>— Aangepast</u>.

# Gezamenlijk gebruik met andere producten van Dragon

Gezamenlijk gebruik met eerdere versies

U kunt slechts één versie van Dragon op uw systeem installeren.

Gezamenlijk gebruik met Dragon SDK Client Edition

U kunt Dragon SDK Client Edition 14 installeren op dezelfde computer waarop Dragon 14 is geïnstalleerd. Bovendien kunt u tussen Dragon 14 en Dragon SDK Client Edition 14 gebruikers en lexica uitwisselen.

U kunt echter uitsluitend één product tegelijk uitvoeren. Als u bijvoorbeeld Dragon uitvoert, kunt u geen hulpmiddelen of voorbeelden van SDK Client starten.

## **O**PMERKING:

Gezamenlijk gebruik van versie 14 met Dragon SDK Client Edition versie 12 of 13 wordt niet ondersteund.

# Voordat u de software installeert

# Voordat u de software installeert (of aanpast of bijwerkt)

- 1. Sluit alle actieve toepassingen.
- 2. Schakel antivirussoftware uit. Het installatieproces kan soms valse virusberichten activeren.

**Opmerking:** u hebt beheerdersrechten nodig om Dragon onder Windows 7 of Windows 8 te kunnen installeren of verwijderen. Na installatie hebt u geen beheerdersrechten nodig voor het maken van een gebruikersprofiel of het gebruiken van de software.

Wanneer u als beheerder een gebruikersprofiel voor Dragon wilt aanmaken voor een gebruiker met beperkte rechten onder Windows 7 of Windows 8 (gebruiker met beperkte rechten), dient u zich als deze beperkte gebruiker aan te melden alvorens u het gebruikersprofiel voor Dragon kunt aanmaken.

Wanneer u een gebruikersprofiel voor Dragon aanmaakt voor een gebruiker met beperkte rechten in Windows terwijl u bent aangemeld als Windows-beheerder, is de betreffende gebruiker niet in staat het profiel te openen. Deze beperkingen gelden tevens voor de installatie van een upgrade.

## 3. Kies het installatietype dat u wilt uitvoeren.

U kunt ervoor kiezen het volledige product te installeren of alleen bepaalde functies, zoals wordt uiteengezet in het volgende gedeelte.

U kunt ook een MSI-installatie uitvoeren. Raadpleeg de online-PDF van de *Dragon System Administrator Guide* of het Help-bestand voor meer informatie.

# Het installatietype kiezen

U kunt een volledige (Standaard/Volledig) of een aangepaste (Aangepast) installatie van Dragon uitvoeren. Nuance raadt aan een volledige installatie uit te voeren, tenzij u de nodige ervaring met het product hebt. In de onderstaande tabel vindt u meer informatie over elk installatietype.

| ТҮРЕ                   | BESCHRIJVING                                                                                                    |
|------------------------|----------------------------------------------------------------------------------------------------|
| Standaard/<br>Volledig | Installeert alle onderdelen (inclusief alle lexica en talen die in uw software-editie<br>beschikbaar zijn).<br>Vereist de maximale schijfruimte.                                                                                                    |
| Aangepast              | Laat u de onderdelen kiezen die u wilt installeren (afhankelijk van uw editie van<br>Dragon zijn dit onder andere talen, lexica en de functie spraaksynthese).<br>Dit kan de vereiste schijfruimte beduidend verkleinen.<br>Tijdens een aangepaste installatie van de edities Professional en Medical kunt u<br>instellingen aanpassen die op alle gebruikersprofielen worden toegepast die met<br>deze installatie worden aangenmaakt. Dit geldt tevens voor beperkte<br>gebruikersaccounts van Windows. |

#### **O**PMERKING:

Als u besluit om bepaalde onderdelen van Dragon tijdens een aangepaste installatie niet te installeren, kunt u deze later alsnog installeren door de installatie opnieuw uit te voeren en *Wijzigen* te selecteren.

Wanneer u het product voor meerdere gebruikers installeert, is het raadzaam de installatie *Aangepast* te kiezen in plaats van *Standaard/Volledig*. Ga naar <u>Software installeren —</u> <u>Aangepast</u> wanneer u een aangepaste installatie wilt uitvoeren. Of ga anders door met <u>Software installeren — Standaard/Volledig</u>.

# Software installeren — Standaard/Volledig

# Zo installeert u alle functies van Dragon:

1. Plaats de dvd van Dragon in het dvd-station.

Als de installatie niet automatisch wordt gestart, zoekt u met Windows Verkenner op de dvd naar het bestand *setup.exe* en dubbelklikt u hierop.

- 2. Nadat Windows Installer is gestart, wordt het :
  - Visual C++ versie 9.0 runtime
- 3. Nadat de wizard is begonnen, klikt u op *Volgende* en gaat u naar het scherm van de *Licentieovereenkomst*. Lees de tekst en selecteer *Ik ga akkoord met de voorwaarden…* en klik op *Volgende*.
- 4. Typ uw *Gebruikersnaam*, *Organisatie*, en het *Serienummer* dat voor uw installatie verschaft is.
- 5. (Optie) Wanneer het scherm *Type installatie* wordt weergegeven, klikt u op de knop *Wijzigen* en kiest u waar u het product wilt installeren.

#### Standaard/Volledig

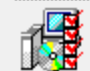

Alle programma-onderdelen installeren. (Voor dit type installatie is meer vrije schijfruimte vereist.)

Wanneer er geen eerdere versies van Dragon op uw systeem zijn geïnstalleerd, is de standaardmap:

C:\Program Files (x86)\Nuance\NaturallySpeaking14

Zie <u>Mapstructuur van versie 14</u> voor een lijst met mappen die tijdens de installatie worden gemaakt.

- 6. Terwijl u zich nog steeds op het scherm *Type installatie* bevindt, selecteert u *Stan- daard/Volledig*.
- 7. Klik Volgende en vervolgens Installeren om de installatie te starten.
- 8. Klik op *Voltooien* om de installatie af te ronden. (Start de computer opnieuw op wanneer u hierom wordt gevraagd.).
- Selecteer Start > Apps > Dragon . De dialoog Dragon 14.0 product activeren wordt weergegeven. Selecteer het keuzerondje Product activeren en klik op Volgende. De nieuwe Dragon-balk wordt op het bureaublad weergegeven.
- 10. (Optie) Wanneer u gebruikers hebt die u wilt bijwerken voordat u doorgaat, raadpleegt u Bestaande gebruikersprofielen bijwerken.
- 11. Als u geen bestaande gebruikers hebt, start de wizard voor het maken van een gebruikersprofiel meteen nadat u het product hebt geactiveerd. Ga verder met het nieuwe gebruikersprofiel volgens de aangegeven instructies.

U bent nu gereed om een gebruikerprofiel te maken zoals uiteengezet in *Nieuwe gebruikersprofielen maken*.

# Software installeren — Aangepast

## Als u bepaalde gedeelten of meerdere gebruikersprofielen van Dragon wilt installeren, doet u het volgende:

1. Plaats de dvd van Dragon in het dvd-station.

Als de installatie niet automatisch wordt gestart, zoekt u met Windows Verkenner op de dvd naar het bestand *setup.exe* en dubbelklikt u hierop.

- 2. Nadat Windows Installer is gestart, wordt het :
  - Visual C++ versie 9.0 runtime
- 3. Nadat de wizard is begonnen, klikt u op *Volgende* en gaat u naar het scherm van de *Licentieovereenkomst*. Lees de tekst en selecteer *Ik ga akkoord met de voorwaarden van de licentieovereenkomst* en klik op *Volgende*.
- 4. Typ uw *Gebruikersnaam*, *Organisatie*, en het *Serienummer* dat voor uw installatie verschaft is.
- 5. (Optie) Wanneer het scherm *Type installatie* wordt weergegeven, klikt u op de knop *Wij-zigen* en kiest u waar u het product wilt installeren.

Wanneer er geen eerdere versies van Dragon op uw systeem zijn geïnstalleerd, is de standaardmap:

C:\Program Files (x86)\Nuance\NaturallySpeaking14

Zie <u>Mapstructuur van versie 14</u> voor een lijst met mappen die tijdens de installatie worden gemaakt.

6. Terwijl u zich nog steeds in het scherm *Type installatie* bevindt, selecteert u *Aangepast* als het installatietype.

#### Aangepast

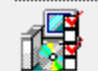

De onderdelen selecteren die u wilt installeren en opgeven waar deze worden geïnstalleerd. Aanbevolen voor ervaren gebruikers.

**Opmerking:** Als u besluit om bepaalde onderdelen van Dragon tijdens de installatie Aangepast niet te installeren, kunt u deze later alsnog installeren door de installatiewizard opnieuw uit te voeren en op het scherm Programmaonderhoud het keuzerondje Wijzigen te selecteren.

- 7. Klik op *Volgende*. U ziet nu een mapstructuur waarin u de bepaalde aspecten van het product kunt selecteren. Klik op de pijl omlaag aan de linkerkant en kies waar of op welke wijze u het betreffende onderdeel wilt installeren:
  - Dit onderdeel wordt op een lokale vaste schijf geïnstalleerd.
  - Dit onderdeel en alle secundaire onderdelen worden op een lokale vaste schijf geïnstalleerd.
  - Dit onderdeel wordt geïnstalleerd wanneer dat nodig is.

Deze opties komen in het bijzonder van pas bij het installeren van meerdere talen en/of meerdere lexica.

Andere talen, dialecten en aangepaste lexica installeren — Voor het installeren van de gebruikersbestanden voor andere talen of dialecten die bij uw editie geleverd zijn, kiest u *Aangepast* in het scherm *Type installatie*. De gebruikersbestanden voor elke taal of dialect bevatten de specifieke spelling en uitspraak voor de regio waarin die taal wordt gesproken. Bijvoorbeeld, gebruikers die volgens de Amerikaans-Engelse spelling willen dicteren (ook gebruikers met een accent), moeten de gebruikersbestanden voor Engels/US gebruiken.

8. Klik nogmaals op *Volgende* en sla de volgende stap over wanneer u niet in het bezit bent van de editie Professional. Selecteer anders de vakjes onder *Meer opties* zodat er aanvullende dialoogvensters worden weergegeven aan het einde van de installatie waarmee u wijzigingen kunt aanbrengen met betrekking tot alle gebruikers die op deze computer dicteren.

#### De instelling van de toepassing wijzigen voor alle gebruikersprofielen

Geeft de dialoog *Opties* weer aan het einde van de installatie. U kunt hiermee in één keer verscheidene opties instellen voor alle gebruikers (zie de online Help voor meer informatie). Dit is nuttig voor een installatie in een gedeelde omgeving, bijvoorbeeld in een ver-gaderruimte waarin verschillende mensen kunnen dicteren.

#### Administratieve instellingen wijzigen

Geeft de dialoog *Administratieve instellingen* weer aan het einde van de installatie, waarin u de functie Netwerkgebruiker kunt instellen, een reservekopie van uw bestanden kunt maken en kunt instellen wie er opdrachten/lexica kunnen wijzigen.

#### De Opmaakopties wijzigen

Geeft de dialoog **Opmaak** weer aan het einde van de installatie, waarin u een algemene opmaak kunt instellen voor alle documenten die via deze installatie worden gedicteerd, zoals de opmaak voor data, tijden of postadressen. Raadpleeg de online Help voor meer informatie.

- 9. Klik op Volgende.
- 10. Klik op Installeren om de installatie te starten.
- 11. Wanneer de installatie voltooid is, gaat u door met een of meer van de volgende gedeelten, als die van toepassing zijn op uw aangepaste installatie:
  - De instellingen van de toepassing wijzigen voor alle gebruikersprofielen
  - Administratieve instellingen wijzigen
  - De Opmaakopties wijzigen voor alle gebruikersprofielen
- 12. Wanneer u wordt gevraagd om het product te registreren, kiest u een van de registratieopties.
- 13. Klik op *OK* om het product te registreren en verder te gaan.
- 14. Selecteer om na de installatie eventuele updates te downloaden via de *Software mana*ger en klik *Voltooien* om de installatie af te ronden.
- 15. Als u de gebruikersprofielen eerder wilt upgraden, klikt u op *Voltooien* wanneer het bericht over upgraden van de profielen wordt weergegeven (het bericht vermeldt eventueel dat de installatie pas voltooid is nadat u het systeem opnieuw hebt opgestart).

- 16. Wanneer u een bericht ontvangt dat u de computer opnieuw moet opstarten om de installatie te voltooien, kunt u dat nu doen.
- 17. Selecteer *Start > Apps > Dragon*. De dialoog *Dragon 14.0 -- product activeren* wordt weergegeven. Selecteer het keuzerondje *Product activeren* en klik op *Volgende*. De nieuwe Dragon-balk wordt op het bureaublad weergegeven.
- 18. Wanneer u gebruikersprofielen hebt die u wilt bijwerken voordat u doorgaat, raadpleegt u Bestaande gebruikersprofielen bijwerken. In het geval dat u geen bestaande gebruikersprofielen hebt, wordt de wizard om het profiel te maken onmiddellijk opgestart en kunt u een gebruiker aanmaken zoals is uiteengezet onder Nieuwe Gebruikersprofielen maken.

# De instellingen van de toepassing wijzigen voor alle gebruikersprofielen

Wanneer u *De instellingen van de toepassing wijzigen voor alle gebruikers* hebt geselecteerd tijdens de aangepaste installatie, wordt de dialoog *Opties* geopend onmiddellijk na het voltooien van de installatie.

## **O**PMERKING:

Wanneer u de installatie Standaard/Volledig hebt uitgevoerd, opent u de dialoog Opties door Dragon te starten en Extra > Opties te selecteren.

In de dialoog *Opties* ziet u diverse tabs waarmee u verscheidene aspecten voor het dicteren met het product kunt instellen:

| 6 | Opties                                  |          |    | ×                  |             |
|---|-----------------------------------------|----------|----|--------------------|-------------|
|   | Afspelen/Spraaksynthese Overige instell |          |    | erige instellingen | Gegevens    |
|   | Correctie                               | Opdracht | en | Beeld              | Sneltoetsen |
|   |                                         |          |    |                    |             |

Raadpleeg de online Help voor meer informatie (begin met het onderwerp Dialoog opties).

# Administratieve instellingen wijzigen

## **O**PMERKING:

Wanneer u de installatie Standaard/Volledig hebt uitgevoerd, opent u de dialoog Administratieve instellingen door Dragon te starten en Extra > Administratieve instellingen te selecteren zonder eerst een gebruiker te openen.

In de dialoog Administratieve instellingen ziet u de volgende tabs:

- Netwerk—Voor het instellen van netwerkgebruikers.
- Overige instellingen—Voor het aanmaken van mappen voor reservekopieën/distributie en het beheer van de gebruikers die aangepaste opdrachten (of lexica) kunnen wijzigen.
- Geplande taken—Voor het plannen van nauwkeurigheidsafstemming en gegevensverzameling (ter verbetering van toekomstige edities), waarbij de gebruikers de planning kunnen aanpassen.

Raadpleeg voor uitgebreide informatie de Help-bestanden, door op de knop Help te klikken.

# De Opmaakopties wijzigen voor alle gebruikersprofielen

Wanneer u *De Opmaakopties wijzigen voor alle gebruikersprofielen* hebt geselecteerd in het scherm *Meer opties*, wordt de dialoog *Opties* geopend nadat de installatie is voltooid.

#### **O**PMERKING:

Als u de installatie Aangepast niet hebt uitgevoerd en u de opties voor automatische opmaak wilt bekijken of wijzigen, start u Dragon, opent u een gebruikersprofiel en selecteert u Opties Automatische opmaak in het menu Extra op de Dragon-balk.

| De dialoog Opmaak wordt weergegeven zoals hieronder wordt afgebee | eld. |
|-------------------------------------------------------------------|------|
|                                                                   |      |

| 5 Op                                                                  | maak 🔀                        |  |
|-----------------------------------------------------------------------|-------------------------------|--|
| Automatische opmaak van getalle                                       | n en zinnen                   |  |
| Internet- en e-mailadressen                                           | Gebruik ISO-valutacodes       |  |
| ✓ Postadressen                                                        | ✓ Prijsaanduidingen en valuta |  |
| ✓ Datumaanduidingen                                                   | ✓ Tijdsaanduidingen           |  |
| Datum zoals gedicteerd 🗸                                              |                               |  |
| ✓ Maateenheden                                                        |                               |  |
| Rangtelwoorden en decimale en negatieve getallen                      |                               |  |
| ✔ Verkies 5 miljoen boven 5.000.000                                   |                               |  |
| ✓ Getallen gelijk aan of groter dan 10                                |                               |  |
| Pauzes toestaan tijdens het dicteren van geformatteerde uitdrukkingen |                               |  |
| Caps lock voorrang geven boven gesproken hoofdletteropdrachten        |                               |  |
|                                                                       | Standaard                     |  |
| OK Ann                                                                | Help                          |  |

Klik in de dialoog op Help voor informatie over deze opties of raadpleeg het Help-onderwerp *De dialoog Automatische opmaak*.

# Bestaande gebruikersprofielen bijwerken

Wanneer u tijdens de installatie kiest voor het bijwerken van bestaande gebruikers, wordt de *Wizard Gebruikersprofielen upgraden* automatisch weergegeven als u versie 14 voor de eerste maal start.

#### **OPMERKING**:

Wanneer u op dit moment de gebruikers niet wilt bijwerken, kunt u de wizard afsluiten en later uitvoeren.

U kunt de *Wizard Gebruikersprofielen upgraden* op elk moment uitvoeren via het menu *Start* van Windows.

## Bestaande gebruikersprofielen bijwerken

| Wizard G                                                                                                    | ebruikersprofielen upgraden                |  |  |
|----------------------------------------------------------------------------------------------------|--------------------------------------------|--|--|
| Selecteer de profiel                                                                                                    | Selecteer de profielen die u wilt upgraden |  |  |
| Hieronder ziet u de profielen die worden geüpgraded. Met de knoppen voor "toevoegen"<br>of "verwijderen" kunt de lijst aanpassen. U kunt desgewenst later aanvullende profielen<br>upgraden. Upgraden van een enkel profiel kan 2 tot 20 minuten in beslag nemen.<br>Raadpleeg de Help voor meer informatie. |                                            |  |  |
| Selecteer "Volgende" wanneer u klaar bent met het toevoegen of verwijderen van de<br>gewenste profielen.                                                                                                    |                                            |  |  |
| Te upgraden gebruikersprofiele                                                                                                    | n:                                         |  |  |
| Huidige locatie                                                                                                    | Gebruikersprofiel                          |  |  |
| <oudere versie=""></oudere>                                                                                                    | Geert Jansma                               |  |  |
| <oudere versie=""></oudere>                                                                                                    | Jan Smit                                   |  |  |
| <oudere versie=""></oudere>                                                                                                    | Marie Groenendaal                          |  |  |
| <oudere versie=""></oudere>                                                                                                    | Michiel Sanders                            |  |  |
| Totaal aantal te upgraden profielen: 4   Profiel toevoegen Van de lijst verwijderen                                                                                                    |                                            |  |  |
| < V                                                                                                    | /orige Volgende > Annuleren Help           |  |  |

- 1. U start de *Wizard Gebruikersprofielen upgraden* door selecteren van *Start > Apps > Gebruikersprofielen upgraden*. De Wizard Gebruikersprofielen upgraden wordt weergegeven.
- 2. Wijzig de lijst met profielen op het scherm *Selecteer de profielen die u wilt upgraden* zodat alleen de profielen die u nu wilt upgraden worden weergegeven. De wizard zal alle profielen in de huidige map als upgradekandidaten beschouwen. U kunt de lijst uitbreiden door op *Profiel toevoegen* te klikken en naar gebruikersprofielen te bladeren op andere

locaties. U verwijdert profielen uit de lijst door deze te selecteren en op *Van de lijst verwijderen* te klikken. Als de lijst uitsluitend de profielen bevat die u wilt upgraden, klikt u op *Volgende*.

- 3. Klik op *Volgende* en kies de locatie voor de bijgewerkte gebruikersprofielen. Terwijl de Wizard Gebruikersprofielen upgraden uw bestanden bijwerkt zodat deze in de nieuwste versie gebruikt kunnen worden, kunnen de bijgewerkte bestanden naar een andere locatie verplaatst worden zodat de oude bestanden onveranderd blijven voor het geval u ze eventueel nodig hebt in de toekomst.
- 4. Klik in de wizard op de knop *Bladeren* van het scherm *Geef aan waar u de profielen na het upgraden wilt opslaan* en selecteer de locatie voor de bijgewerkte profielen. Wanneer u geen locatie instelt, plaatst Dragon de profielen op de standaardlocatie (zie <u>Mapstructuur</u> van versie 14).
- 5. (Optioneel) Als u veranderingen wilt aanbrengen in de gebruikerslocaties, basislexicons of akoestische modellen, klikt u op de knop *Geavanceerd*, waarna de dialoog *Geavanceerd* wordt geopend.

In deze dialoog kunt u verfijningen aanbrengen in de wijze waarop de wizard bepaalde gebruikers bijwerkt. U ziet een lijst van de gebruikersprofielen die worden geüpgraded. Voor elk gebruikersprofiel ziet u de naam, oude locatie, lexicon en een of meer akoetische modellen.

Als u in de lijst op de regel Locatie van een gebruikrsprofiel klikt, wordt onder de lijst het tekstveld *Nieuwe locatie* geactiveerd. U kunt op Bladeren klikken en een nieuwe locatie selecteren.

Als u in de lijst op de regel Lexicon van een gebruikersprofiel klikt, wordt onder de lijst het tekstveld *Nieuw basislexicon* geactiveerd. U kunt dan een nieuw basislexicon in de keuzelijst selecteren.

Als u in de lijst op de regel Spraakmodel van een gebruikersprofiel klikt, wordt onder de lijst het tekstveld *Nieuw akoestisch model* geactiveerd. U kunt dan een nieuwe combinatie van taal, spraakmodel en accent in de keuzelijst selecteren.

- 6. Klik op OK om terug te keren naar de wizard.
- 7. Klik op *Volgende* om door te gaan naar het scherm *Begin het upgraden van profielen*. Klik hier op *Begin met upgraden* als u het bijwerken wilt starten. Naar verwachting duurt het bijwerken ongeveer 5 minuten per gebruiker.
- 8. Wanneer het bijwerken klaar is, klikt u op Voltooien.

# Standaardinstallatiemappen

Tijdens installatie stelt Dragon de volgende standaardmappen en bestandslocaties in voor opslag van de toepassings- en gegevensbestanden:

# Windows 7/Windows 8

Dragon-logbestand en upgrade van logbestand

C:\Users\All Users\Nuance\NaturallySpeaking14\logs\<gebruikersnaam>

### Gebruikersprofielen

C:\ProgramData\Nuance\NaturallySpeaking14\Users

Netwerkgebruikers (lokale map)

C:\ProgramData\Nuance\NaturallySpeaking14\RoamingUsers

Lexica en akoestische modellen

C:\ProgramData\Nuance\NaturallySpeaking14\Data

#### Programmabestanden

| Voor 32-bits systemen            | Voor 64-bits systemen            |
|----------------------------------|----------------------------------|
| C:\Program Files\Nu-             | C:\Program Files (x86)\Nu-       |
| ance\NaturallySpeaking14\Program | ance\NaturallySpeaking14\Program |

### Help

| Voor 32-bits systemen         | Voor 64-bits systemen         |
|-------------------------------|-------------------------------|
| C:\Program Files\Nu-          | C:\Program Files (x86)\Nu-    |
| ance\NaturallySpeaking14\Help | ance\NaturallySpeaking14\Help |

## Rondleiding

| Voor 32-bits systemen              | Voor 64-bits systemen              |
|------------------------------------|------------------------------------|
| C:\Program Files\Nu-               | C:\Program Files (x86)\Nu-         |
| ance\NaturallySpeaking14\iTutorial | ance\NaturallySpeaking14\iTutorial |

# **Dragon Professional Individual activeren**

Wanneer u Dragon Professional Individual voor de eerste keer start, wordt u gevraagd om uw exemplaar van het programma te activeren.

Als u het programma niet activeert, kunt u Dragon Professional Individual slechts vijf keer starten. Wanneer u Dragon Professional Individual niet activeert en voor de zesde keer tracht te starten, wordt het programma niet meer geopend en kunt u het niet meer gebruiken tot u het activeert.

**Opmerking:** u moet een verbinding hebben met het internet om Dragon Professional Individual te activeren. Tijdens de activering worden er geen gegevens doorgestuurd, behalve het serienummer van uw programma en een uniek identificatienummer voor de computer waarop Dragon Professional Individual is geïnstalleerd. Er wordt geen persoonlijke informatie doorgestuurd naar Nuance.

# Dragon Professional Individual automatisch activeren

- 1. Start Dragon Professional Individual. De dialoog Dragon Professional Individual Activering verschijnt.
- 2. Klik op Nu activeren. Het activeringsvenster verschijnt.

U kunt ook op Later activeren klikken. In dit geval wordt u gevraagd om het programma te activeren telkens wanneer u Dragon Professional Individual start. Als u het programma vijf keer start zonder het te activeren, wordt Dragon Professional Individual uitgeschakeld.

3. Klik op Automatisch activeren. Dragon Professional Individual wordt automatisch geactiveerd en u hoeft verder niets te doen.

Nuance raadt u ten zeerste aan het programma automatisch te activeren.

# Dragon Professional Individual handmatig activeren

- 1. Start Dragon Professional Individual. De dialoog Dragon Professional Individual Activering verschijnt.
- 2. Klik op Nu activeren. Het activeringsvenster verschijnt.
- 3. Klik op Handmatig activeren. De dialoog Sleutel invoeren verschijnt.
- 4. Om de handmatige activering te voltooien, klikt u op de URL bovenaan in de dialoog. Vervolgens wordt de activeringspagina van Nuance geopend.
- 5. Klik op de activeringspagina van Nuance op Activeringssleutel generen om een activeringssleutel te maken.
- Zodra de activeringssleutel verschijnt, selecteert u het volledige nummer en kopieert u het (CTRL+C). Klik in het eerste veld van de dialoog Sleutel invoeren en druk op CTRL+V. Het volledige nummer wordt in het veld Activeringssleutel geplakt.
- 7. Klik op OK om de activering te voltooien.

## Opmerkingen

 Als u het programma niet activeert, kunt u Dragon Professional Individual slechts vijf keer starten. Na de vijfde keer moet u het programma activeren als u het verder wilt blijven gebruiken.

Als u wijzigingen aanbrengt aan de hardware van een computer waarop Dragon Professional Individual is geïnstalleerd, is het mogelijk dat u gevraagd wordt om het programma opnieuw te activeren. Om uw activeringsstatus te behouden, kunt u de installatie van Dragon Professional Individual ongedaan maken voordat u de hardware wijzigt. In dit geval mag u zeker niet vergeten uw gebruikersbestanden te bewaren wanneer u dit wordt gevraagd. Nadat u de hardware hebt gewijzigd, installeert u Dragon Professional Individual opnieuw.